## User Guide for Unit Sub-Meter Providers Reporting in the OEB's e-Filing Services

PREPARED BY OEB STAFF

April 24, 2019

## **Table of Contents**

| AUTHORITY                                                                                           | 3  |
|----------------------------------------------------------------------------------------------------|----|
| LOCATION OF RRR INFORMATION                                                                         | 4  |
| REGISTRATION                                                                                        | 5  |
| COMPUTER SYSTEM REQUIREMENTS                                                                        | 6  |
| ACCESSING THE RRR FORMS                                                                             | 7  |
| SUBMISSION                                                                                          | 9  |
| SCHEDULE                                                                                            | 10 |
| REVISIONS                                                                                           | 11 |
| CONTACTS                                                                                            | 12 |
| FORM AND EXPLANATIONS                                                                               | 13 |
| 8.1.1 – INFORMATION RELATED TO THE PROVISION OF THE OESP AND LEAP<br>EMERGENCY FINANCIAL ASSISTANCE | 14 |
| 8.1.2 – PUBLICLY TRADED SECURITIES                                                                  | 17 |
|                                                                                                    |    |

## AUTHORITY

The OEB's authority to collect the information required under the Reporting and Record Keeping Requirements (RRR) is derived from unit sub-meter providers' licences which have a condition of licence requiring unit sub-meter providers to provide specified information in the form and manner as required by the OEB.

The OEB's October 29, 2015 letter established the OEB's policies for reporting and record keeping requirements for unit sub-meter providers which are set out in the "*Electricity Reporting & Record Keeping Requirements*" document.

## LOCATION OF RRR INFORMATION

The RRR Reporting webpage is accessed through the "Industry" tab (1) on the OEB website, by clicking on "Reporting and record keeping requirements (RRR)." (2)

| ONTARIO<br>ENERGY<br>BOARD                                                                                                    | Contact Calendar Newsroom Fr                                                                                                    | Industry ^ Have a complaint?                                                                                                    |
|----------------------------------------------------------------------------------------------------|----------------------------------------------------------------------------------------------------|----------------------------------------------------------------------------------------------------|
| Industry >                                                                                                    |                                                                                                    |                                                                                                    |
| Applications before the OEB >                                                                                                    | Policy initiatives and consultations >                                                                                                    | Rules, codes, and requirements >                                                                                                    |
| Archived applications<br>Electricity distribution rates<br>Electricity transmission rates<br>Natural gas delivery rates<br>OPG payment amounts<br>Priority leave to construct<br>Hearing transcripts<br>Intervenor information<br>Major decisions<br>Performance standards for processing<br>applications | Archived and complete policy initiatives<br>and consultations<br>Directives issued to the OEB<br>Reports of the Board<br>Priority transmission projects<br>Conservation | Reporting and record keeping<br>requirements (RRR)<br>Forms and templates: energy contracts<br>and certificates of compliance<br>Compliance and enforcement processes<br>Enforcement proceedings<br>Audit and performance assessment<br>Prescribed interest rates |
| Licensed companies and licensing                                                                                                    | Tools, resources, and links >                                                                                                    | Contact industry relations >                                                                                                    |
| information >                                                                                                    | Regulatory Document Search (RDS)                                                                                                    |                                                                                                    |
| Apply for a licence                                                                                                    | e-Filing services                                                                                                    |                                                                                                    |

Highlights of the RRR webpage include:

<u>Electricity RRR</u> – This webpage contains current documents and recent communications from the OEB regarding RRR.

<u>Electricity RRR Document</u> – This constitutes the OEB's current reporting and record keeping requirements to maintain and file information under the licence conditions.

e-Filing Services – The link to the RRR filing portal is found on this page.

<u>**Reporting Schedule**</u> – This section contains the filing schedule and countdown for impending filing deadlines for regulated entities.

**<u>RRR Data Revision</u>** – This section includes instructions for making a revision to previously reported data.

**<u>RRR User Add/Remove Request Form</u>** – The link to the form to modify and request user access to the RRR portal.

## REGISTRATION

#### **Registered User Privileges**

Registration of at least one RRR user is necessary in order to fulfill the condition of its licence which requires submission of information "in the form and manner required by the Board."

Only RRR registered users can access input forms for filing, based on the personal password issued to them by the OEB. The name of the RRR user is recorded in the OEB database as the submitter of the filing.

If you have forgotten your user ID and password, click on "Forgot your Password" on the OEB's e-Filing Services portal log-in webpage. You will be asked to provide your email address registered with the OEB. Your user ID and password will be sent to your inbox immediately.

#### Removing or Adding a Registered User

When the job function of a registered user changes, or when an employee leaves the organization, the OEB should be informed so that the RRR log-in ID assigned to the person can be cancelled.

To remove or add a RRR user, the primary regulatory contact for the unit sub-meter provider should complete the "<u>Electronic User Form</u>" found on the e-Filing Services page of the OEB website and email to <u>BoardSec@oeb.ca</u>.

The email address used by the primary regulatory contact in sending the request should match the contact email on record with the OEB.

## **COMPUTER SYSTEM REQUIREMENTS**

Unit sub-meter providers can complete and view their current and past RRR filings on the OEB's <u>e-Filing Services</u> webpage.

Please ensure your computer has the necessary system requirements to access the RRR portal by following the steps below. For any technical issues, please contact the OEB's IT Help at IT.help@oeb.ca.

1. You will need to install Java software (version 6 update 30 or greater) on your computer. You can download Java at <a href="http://www.java.com/en/download/manual.jsp">http://www.java.com/en/download/manual.jsp</a>.

You will need to add the website (<u>http://www.pes.ontarioenergyboard.ca/eservice/</u>) to the Java Exception List. Click on Start > All Programs > Java > Configure Java. Under the Security Tab, click on Edit Site List and enter the website address above.

- Please make sure that the "Compatibility Mode" is turned on. On Internet Explorer, go to the <u>e-Filing webpage</u>. Select Tools > Compatibility View Settings from the browser menu. Click the 'Add' button to turn on the compatibility mode for this webpage.
- 3. Please make sure to turn off the Pop-Up Blocker on Internet Explorer.
  - i. Select the Tools button and then click Internet options.
  - ii. In the Privacy tab, under Pop-up Blocker, clear the "Turn on Pop-up Blocker" check box, and then click OK.
- 4. When entering the e-Filing Services webpage, if you see a pop-up message as seen below, please click "Run".

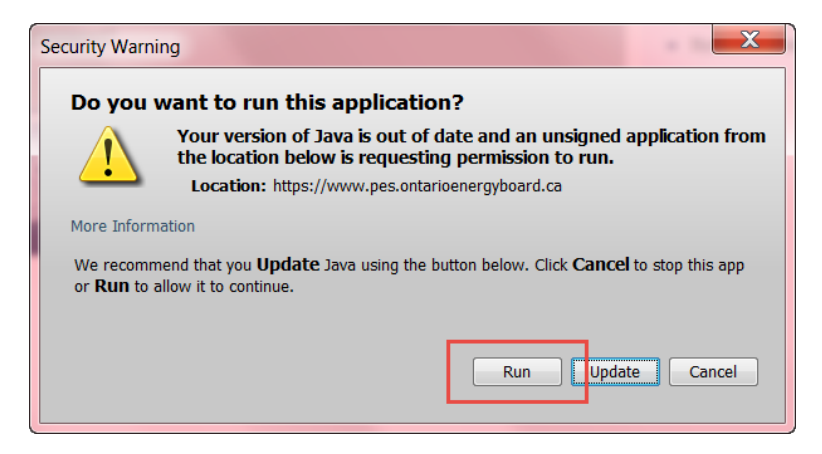

## ACCESSING THE RRR FORMS

 The RRR filings are required to be submitted by regulated entities through the OEB's <u>e-</u> <u>Filing Services</u> webpage. Once you have entered your user ID and password, you will see the "Welcome" page. On the left-hand column, please select "Submit RRR Filing".

| the second          | ×/. | <b>X</b> ∰X |        | Log Off | My Profile | My Portal | Help |
|---------------------|-----|-------------|--------|---------|------------|-----------|------|
| Ontario Energy Boar | rd  | Ortario     | Welcon | ne      |            |           |      |
| February 4, 2016    |     |             |        |         |            |           |      |
| Search              |     |             |        |         |            |           |      |
|                     |     |             |        |         |            |           |      |
| <b>Q</b> "          |     |             |        |         |            |           |      |
| FAQ                 |     |             |        |         |            |           |      |
| My Cases            |     |             |        |         |            |           |      |
| Case Documents      |     |             |        |         |            |           |      |
| Submit RRR Filing   |     |             |        |         |            |           |      |

- 2. Select your Company name.
- 3. Select the Reporting year (i.e. select **2017** for the reporting 2016 annual data).

| a Company                                                         |                                                    |
|-------------------------------------------------------------------|----------------------------------------------------|
| Go to Contacts to access contact information for this company. Re | equired fields are indicated with an asterisk (*). |
| Choose Reporting Period Sum mary Contacts Affiliate               | 5                                                  |
| Company Name                                                      |                                                    |
|                                                                   |                                                    |
|                                                                   |                                                    |
| ence                                                              |                                                    |
| icence Type                                                       | Licence Effective Date                             |
| Unit Sub-Metering                                                 |                                                    |
| icence Status                                                     | Licence Expiry Date                                |
|                                                                   |                                                    |
|                                                                   |                                                    |
| nose Report Year                                                  |                                                    |
|                                                                   |                                                    |
| Year 👞                                                            |                                                    |
| 2017                                                              |                                                    |

- 4. Select the Reporting period.
  - The "April" folder is where the annual filings to report for the previous year are located.

| Company's Filing Year                                       |                             |                    |
|-------------------------------------------------------------|-----------------------------|--------------------|
|                                                             |                             |                    |
| Company's Year Management Discussion and Analysis Scorecard | Delegate Scorecard Sign Off |                    |
| Year                                                        | Company                     |                    |
| 2017                                                        |                             |                    |
| Expiry Date                                                 | Expiry Extension Date       |                    |
|                                                             |                             |                    |
|                                                             |                             |                    |
| January 31                                                  |                             |                    |
| Reporting Period                                            | Status                      | Latest Filing Date |
|                                                             | No Records                  |                    |
| April 30                                                    |                             |                    |
| Reporting Period                                            | Status                      | Latest Filing Date |
| In April                                                    | Submitted                   |                    |
| July 31                                                     |                             |                    |
| Reporting Period 🔺                                          | Status                      | Latest Filing Date |
|                                                             | No Records                  |                    |
| October 31                                                  |                             |                    |
| Reporting Period 🔺                                          | Status                      | Latest Filing Date |
|                                                             | No Records                  |                    |

5. Select the Licence type.

| в | ard Reporting Period                                                                     |  |
|---|------------------------------------------------------------------------------------------|--|
|   |                                                                                          |  |
|   | Instructions Distributor Transmitter Retailer Unit Sub-Metering Provider Miscellaneous   |  |
|   | IMPORTANT: ****** You will NOT be able to make changes after the due date ******         |  |
|   | Please select your licence type.                                                         |  |
|   | You will not see any information under a tab if you do not have to submit those filings. |  |
|   |                                                                                          |  |

6. To view the filings required to be submitted, please click the arrow sign to open the input form.

| Board          | Ontario     | Reporting Period     |                            |                |              |
|----------------|-------------|----------------------|----------------------------|----------------|--------------|
|                |             |                      |                            |                |              |
| Instructions   | Distributor | Transmitter Retailer | Unit Sub-Metering Provider | Miscellaneous  |              |
| E8.1.1         |             |                      |                            |                |              |
| Report Version | ı           |                      | Status                     | Due            | Completed by |
| <⇒ 0           |             |                      | Not Started                | April 30, 2017 |              |
|                |             |                      |                            |                |              |

## SUBMISSION

#### **Filing Status**

To make sure your data has been saved or submitted, please always ensure to check the Status box on the "Report Summary" section at the top of the form.

| Clicking Save or Apply will not automatically submit this filing. To SUBMIT this filing, scroll to the end of this page, select YES in the Submit drop down then click the SAVE button.<br>Scroll to the bottom of this page to see the definition of the Residential Sector, Commercial Sector and Industrial Sector. |                     |                          |  |  |  |  |
|----------------------------------------------------------------------------------------------------|---------------------|--------------------------|--|--|--|--|
| Report Summary                                                                                                    |                     |                          |  |  |  |  |
| Filing Due Year                                                                                                    | Filing Form Name    | RRR Filing No            |  |  |  |  |
| Reporting Period and Company Name                                                                                                    | Licence Type        | Status                   |  |  |  |  |
| Report Version                                                                                                    | Extension Granted   | Extension Deadline       |  |  |  |  |
| Filing Due Date                                                                                                    | For the Period from | For the Period ending to |  |  |  |  |
| Submitted On                                                                                                    | Submitter Name      | Expiry Date              |  |  |  |  |

The **Status box** will show one of the following: **Blank:** At the time of opening the form.

Work in progress: After saving the form.

Submitted: When the information is filed successfully with the OEB.

Revised: When the information is re-filed subsequent to the first filing.

Submitted after deadline: When the information is filed with the OEB after due date.

#### Submit Form Box

The status changes based on the choice made on the submit box which is found at the end of each RRR input form.

Your filing will not be submitted unless you select "Yes" to submit the form.

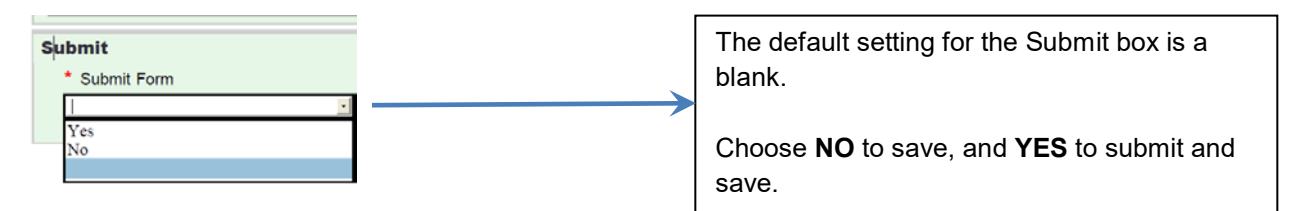

#### Viewing of RRR Information

OEB staff can only view filings after a successful submission. The first submitted filing is "version 0" of the filing. Subsequent submissions are numbered sequentially.

"Work in progress" filings (filings that have been saved but not submitted) are not available for viewing by OEB staff. Once you have selected "yes" to submit and clicked the Save button, please verify the status has been updated at the top of the form.

## SCHEDULE

The RRR filing schedule can be found on the Rules and Requirements section of the OEB Industry website, under "<u>Reporting Schedule</u>".

| RRR<br>Section | Jan<br>31 | Feb<br>28 | Mar<br>31 | Apr<br>30 | May<br>31 | Jun<br>30 | Jul<br>31 | Aug<br>31 | Sep<br>30 | Oct<br>31 | Nov<br>30 | Dec<br>31 |
|----------------|-----------|-----------|-----------|-----------|-----------|-----------|-----------|-----------|-----------|-----------|-----------|-----------|
| 8.1.1          |           |           |           | ~         |           |           |           |           |           |           |           |           |
| 8.1.2          |           |           |           | ~         |           |           |           |           |           |           |           |           |

✓ = Electronic submission

If the "due date" above falls on a day that is a Saturday, Sunday, or legal holiday in the Province of Ontario, then the due date is the next business day (Section 1.3 of the Electricity RRR document).

### REVISIONS

#### Before filing due date

If a filing has been submitted before the due date, it can be revised and re-submitted again as long as the due date has not passed. The latest submission overrides all previously submitted filings.

#### After filing due date

The RRR portal is closed after the due date and no further submissions can be made. The last submitted filing is the filing on the OEB's record.

After the filing due date, if the contents of the input form are changed, these changes will appear in the input form, but on clicking "Save" the following message appears below and changes will not be saved or submitted:

| lttps://www.pes. | ontarioenergyboard.ca/eservice/xmlloader.asp?type=I                 |
|------------------|---------------------------------------------------------------------|
| about:blank      |                                                                     |
|                  |                                                                     |
| Validation E     | rror                                                                |
|                  | The expiry date is passed! You will not be able to change the form! |
|                  | ok                                                                  |
|                  |                                                                     |

A regulated entity must seek the approval of the OEB in order to substantiate the requested changes and gain access to the e-Filing Services portal to make any changes.

A revision request can be submitted by selecting "*RRR Data Revision Request*" on the left-hand menu in e-Filing Services. Further details on how to submit a web-based data revision request can be found on the OEB's <u>RRR Data Revisions webpage</u>.

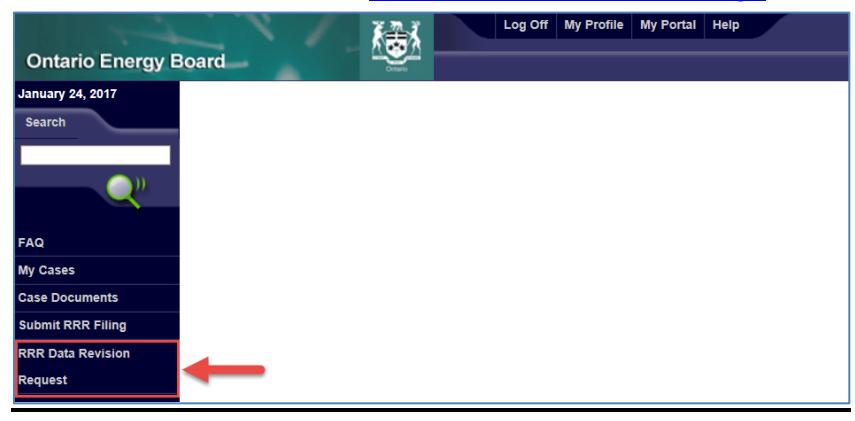

#### Extension for filing

If you know in advance that you will be unable to meet the due date, you can request an extension to the filing date by emailing OEB staff listed in the <u>Contacts</u> section of this RRR Filing Guide.

## CONTACTS

| Issue                                                                                                    | Name                                                                                                    | Email                                                               |
|----------------------------------------------------------------------------------------------------|----------------------------------------------------------------------------------------------------|---------------------------------------------------------------------|
| IT issues<br>including submission<br>difficulties<br>(e.g. log-in, passwords,<br>web browser issues,<br>unable to save,<br>submission or upload<br>attachment difficulties) | IT Help                                                                                                    | <u>IT.help@oeb.ca</u><br>(416) 481-1967 ext. 555                    |
| RRR clarifications and enquiries                                                                                                    | Industry Relations                                                                                                    | IndustryRelations@oeb.ca                                            |
| RRR filing extension and revision requests                                                                                                    | Nour Elba,<br>Analyst, Licensing &<br>Performance Reporting<br>Shahdil Alibhai,<br>Analyst, Licensing &<br>Performance Reporting<br>Stephanie Chan,<br>Advisor, Licensing &<br>Performance Reporting | Nour.Elba@oeb.ca<br>Shahdil.Alibhai@oeb.ca<br>Stephanie.Chan@oeb.ca |
| Any other RRR matter                                                                                                    | Ben Bosch,<br>Senior Advisor,<br>Licensing &<br>Performance Reporting<br>Ryan Holder, Interim<br>Manager, Licensing &<br>Performance Reporting                                                       | <u>Ben.Bosch@oeb.ca</u><br><u>Ryan.Holder@oeb.ca</u>                |

## FORM AND EXPLANATIONS

A sample of the online form containing the data to be filed is provided for reference in this section. The format of this section is provided below.

#### <u>Format</u>

- A summary description of the data contents required to be filed, changes to the electronic input form, and tips for filing.
- A sample of the electronic input form available to the RRR filer for input.

## 8.1.1 – INFORMATION RELATED TO THE PROVISION OF THE OESP AND LEAP EMERGENCY FINANCIAL ASSISTANCE

# 8.1.1 – Information related to the provision of the OESP and LEAP emergency financial assistance

#### Content

This section requires the reporting of information related to the provision of the OESP and LEAP emergency financial assistance in the preceding calendar year:

- a) The number of eligible low-income customer accounts at year end;
- b) The number of customer accounts that received LEAP emergency financial assistance during the year;
- c) The number of OESP recipients at year end;
- d) The number of OESP recipients in the year who were no longer receiving OESP at year end; and
- e) The number of OESP recipients who also received a LEAP emergency financial assistance grant during the year.

#### New on form

No changes to form.

#### Tips

Please refer to the OESP & LEAP Program Manual on the OEB website.

|                                                | ~~~~~~~~~~~~~~~~~~~~~~~~~~~~~~~~~~~~~~                                                                                                    | Log Off My Profile My                 | r Portal Help                       |
|------------------------------------------------|----------------------------------------------------------------------------------------------------|---------------------------------------|-------------------------------------|
| Ontario Energy B                               | oard 🛁                                                                                                    | E8.1.1 Ontario Electricity S          | Support Program                     |
| February 9, 2017                               |                                                                                                    |                                       |                                     |
| Search                                         | Summary<br>Filing Due Year<br>Reporting Period and Company<br>Name                                                                                                    | Filing Form Name                      | RRR Filing No                       |
| FAQ                                            | Filing Due Date                                                                                                    | For the Period from                   | For the Period Ending to            |
| My Cases                                       |                                                                                                    |                                       |                                     |
| Case Documents                                 | Report Version                                                                                                    | Extension Granted                     | Extension Deadline                  |
| Submit RRR Filing                              | 1                                                                                                    |                                       |                                     |
| Submit RRR E 2.1.4.2.10                        | Submitted On                                                                                                    | SubmitterName                         | Expiry Date                         |
| Major Event Response                           |                                                                                                    |                                       |                                     |
| Past RRR E 2.1.4.2.10 Major<br>E vent Response | Instructions                                                                                                    | ve heen hlank vou must delete the     | value and enter 0                   |
| Submit E 2.1.18 Loss of                        | Clicking Save will not automatica                                                                                                    | ally submit this filing. To SUBMIT th | is filing, scroll to the end of the |
| Large Customer                                 | page, select Yes in the Submit d                                                                                                    | rop down then click the SAVE butt     | on.                                 |
| Past E 2.1.18 Loss of Large                    |                                                                                                    |                                       |                                     |
| Customer                                       | Information related to the provisi                                                                                                    | on of the Ontario Electricity Support | t Program and LEAP                  |
| RRR Data Revision                              | emergency financial assistance                                                                                                    |                                       |                                     |
| Request                                        |                                                                                                    |                                       |                                     |
| My Company's RRR                               | * a) The surplus of clicible law.                                                                                                    |                                       |                                     |
| Revision Requests                              | income customer accounts at year                                                                                                    |                                       |                                     |
| SOP: View Work-In-                             |                                                                                                    |                                       |                                     |
| Progress Application                           | * b) The number of customer                                                                                                    |                                       |                                     |
| SOP Application                                | accounts that received LE AP<br>emergency financial assistance<br>during the year                                                                                                    |                                       |                                     |
| Submit an Application                          |                                                                                                    |                                       |                                     |
| Submit Other Documents                         | <ul> <li>* c) The number of OESP recipients at year end</li> <li>* d) The number of OESP recipients in the year who were no longer receiving OESP at year end</li> <li>* e) The number of OESP recipients who also received a LE AP em ergency financial assistance grant during the year</li> </ul> |                                       |                                     |
|                                                | Submit                                                                                                    |                                       |                                     |

|                        | Submit Form      |        |
|------------------------|------------------|--------|
|                        |                  |        |
|                        |                  |        |
|                        |                  |        |
|                        |                  |        |
| POWERED BY<br>PIV DTAL | SAVE SAVE & EXIT | Cancel |

#### 8.1.2 - PUBLICLY TRADED SECURITIES

## 8.1.2 Publicly Traded Securities

#### Content

USMP's are required to report if they have publicly traded securities and to list any affiliates that have publicly traded securities.

The OEB requires this information for its employees to properly disclose their financial interests. Board members and the OEB employees are prohibited from holding a direct or indirect financial interest in a person or an affiliate of a person whose conduct, rates, or revenues are regulated by the OEB. Some examples of publicly traded securities are shares, stocks, units, and/or debt (e.g., bonds and debentures).

New on form

There is no form on e-Filing Services.

USMPs are required to submit this filing to the <u>OEB's Secure File Transfer Protocol (SFTP)</u> server.

Instructions

For the 2017 reporting to be filed by April 30, 2018, distributors are required to submit the Publicly Traded Securities (PTS) Form in **Excel format** to the OEB's Secure File Transfer Protocol (SFTP) website.

The following steps are required for this year's submission:

- 1. Please proceed to the OEB's SFTP server at https://oebsftp.ontarioenergyboard.ca
- 2. Enter your log-in and password.

Note: This is not your e-Filing Services login. Log-in details to the SFTP server will be sent to your regulatory contact via email.

|  |     | ername |         |  |
|--|-----|--------|---------|--|
|  |     |        |         |  |
|  | Pas | ssword |         |  |
|  |     |        | Sign in |  |

|                          | <b>↑</b>                                                                                                    |                                                                         |
|--------------------------|----------------------------------------------------------------------------------------------------|-------------------------------------------------------------------------|
|                          | C Check All Delete C Rename New Folder                                                                                                    |                                                                         |
|                          | Q Filter                                                                                                    | _                                                                       |
|                          | Name                                                                                                    |                                                                         |
|                          |                                                                                                    |                                                                         |
|                          | Showing 0 to 0 of 0 c mes (filtered from 6 total entries)                                                                                                    |                                                                         |
|                          | + Add Files France Add Folder Start Upload Cancel Clear                                                                                                    |                                                                         |
| _                        |                                                                                                    |                                                                         |
| Зrc                      | owse and select the Excel file to be uploaded (Not                                                                                                    | e <sup>.</sup> PDF documents are not                                    |
|                          |                                                                                                    |                                                                         |
| 300                      | cepted).                                                                                                    |                                                                         |
| aco                      | cepted).                                                                                                    |                                                                         |
|                          | cepted).                                                                                                    | víc liconco namo (i o 'DTS for                                          |
| acc<br>Ple               | cepted).<br>ease ensure that your file name includes your entit                                                                                                    | y's licence name. (i.e. 'PTS for                                        |
| acc<br>Ple<br>US         | cepted).<br>ease ensure that your file name includes your entit<br>SMP - ( <i>Please insert your company name here</i> ).xls                                                                                                    | y's licence name. (i.e. 'PTS for<br>x)                                  |
| Ple<br>JS                | cepted).<br>ease ensure that your file name includes your entit<br>SMP - ( <i>Please insert your company name here</i> ).xls                                                                                                    | y's licence name. (i.e. 'PTS for<br>x)                                  |
| Ple<br>JS                | cepted).<br>ease ensure that your file name includes your entit<br>SMP - ( <i>Please insert your company name here</i> ).xls                                                                                                    | y's licence name. (i.e. 'PTS for<br>x)                                  |
| acc<br>Ple<br>JS<br>Clic | cepted).<br>ease ensure that your file name includes your entit<br>SMP - ( <i>Please insert your company name here</i> ).xls<br>ck the blue " <b>Start Upload</b> " button to upload your fi                                                                                                    | y's licence name. (i.e. 'PTS for<br>x)<br>ile to the OEB's SFTP server. |
| acc<br>Ple<br>JS<br>Clic | cepted).<br>ease ensure that your file name includes your entit<br>SMP - ( <i>Please insert your company name here</i> ).xls<br>ck the blue " <b>Start Upload</b> " button to upload your fi                                                                                                    | y's licence name. (i.e. 'PTS for<br>x)<br>lie to the OEB's SFTP server. |
| acc<br>Ple<br>JS<br>Clic | cepted).<br>ease ensure that your file name includes your entit<br>SMP - ( <i>Please insert your company name here</i> ).xls<br>ck the blue " <b>Start Upload</b> " button to upload your fi                                                                                                    | y's licence name. (i.e. 'PTS for<br>x)<br>lle to the OEB's SFTP server. |
| Ple<br>JS<br>Clic        | cepted).<br>ease ensure that your file name includes your entit<br>SMP - ( <i>Please insert your company name here</i> ).xls<br>ck the blue " <b>Start Upload</b> " button to upload your fi                                                                                                    | y's licence name. (i.e. 'PTS for<br>x)<br>ile to the OEB's SFTP server. |
| Ple<br>US<br>Clic        | cepted).<br>ease ensure that your file name includes your entit<br>SMP - ( <i>Please insert your company name here</i> ).xls<br>ck the blue " <b>Start Upload</b> " button to upload your fi                                                                                                    | y's licence name. (i.e. 'PTS for<br>x)<br>lle to the OEB's SFTP server. |
| Ple<br>US<br>Clic        | cepted).         ease ensure that your file name includes your entit         SMP - ( <i>Please insert your company name here</i> ).xls         ck the blue " <b>Start Upload</b> " button to upload your file <ul> <li>C E Check All Delete C Rename New Folder</li> </ul>                                                                                                    | y's licence name. (i.e. 'PTS for<br>x)<br>lle to the OEB's SFTP server. |
|                          | cepted).   ease ensure that your file name includes your entit   SMP - ( <i>Please insert your company name here</i> ).xls   ck the blue "Start Upload" button to upload your fi   ck   C   C   C   C   C   C   C   C   C   C   C   C   C   C   C   C   C   C   C   C   C   C   C   C   C   C   C   C   C   C   C   C   C   C                                                                                                    | y's licence name. (i.e. 'PTS for<br>x)                                  |
|                          | cepted).   ease ensure that your file name includes your entited of the series of the series of                                                                                                    | y's licence name. (i.e. 'PTS for<br>x)                                  |
|                          | cepted).<br>ease ensure that your file name includes your entit<br>SMP - ( <i>Please insert your company name here</i> ).xls<br>ck the blue " <b>Start Upload</b> " button to upload your fi<br>ck the blue " <b>Start Upload</b> " button to upload your fi<br>ck the blue " <b>Start Upload</b> " button to uploa | y's licence name. (i.e. 'PTS for<br>x)                                  |
|                          | cepted).<br>ease ensure that your file name includes your entit<br>SMP - ( <i>Please insert your company name here</i> ).xls<br>ck the blue " <b>Start Upload</b> " button to upload your fi<br>ck the blue " <b>Start Upload</b> " button to upload your fi<br>ck the blue " <b>Start Upload</b> " button to uploa | y's licence name. (i.e. 'PTS for<br>x)                                  |
|                          | cepted).<br>ease ensure that your file name includes your entit<br>SMP - ( <i>Please insert your company name here</i> ).xls<br>ck the blue " <b>Start Upload</b> " button to upload your fi<br>ck the blue " <b>Start Upload</b> " button to upload your fi<br>filter<br>Name                                                                                                    | y's licence name. (i.e. 'PTS for<br>x)                                  |
| Clic                     | cepted).   ease ensure that your file name includes your entit SMP - ( <i>Please insert your company name here</i> ).xls ck the blue "Start Upload" button to upload your file ck the blue "Check All Delete © Rename New Folder Fitter Name owing 0 to 0 of 0 entries (filtered from 6 total entries)                                                                                                    | y's licence name. (i.e. 'PTS for<br>x)                                  |
| Ple<br>JS<br>Clic        | cepted).   ease ensure that your file name includes your entit SMP - ( <i>Please insert your company name here</i> ).xls ck the blue " <b>Start Upload</b> " button to upload your file ck the blue " <b>Start Upload</b> " button to upload your file C Check All Delete C Rename New Folder Vame Name nowing 0 to 0 of 0 entries (filtered from 6 total entries)                                                                                                    | y's licence name. (i.e. 'PTS for<br>x)                                  |
|                          | cepted).<br>ease ensure that your file name includes your entit<br>SMP - ( <i>Please insert your company name here</i> ).xls<br>ck the blue " <b>Start Upload</b> " button to upload your fi<br>ck the blue " <b>Start Upload</b> " button to upload your file<br>ck the blue " <b>Start Upload</b> " button to upload your file<br>ck the blue " <b>Start Upload</b> " button to upload your f                                                         | y's licence name. (i.e. 'PTS for<br>x)                                  |
|                          | cepted).   ease ensure that your file name includes your entit SMP - ( <i>Please insert your company name here</i> ).xls ck the blue "Start Upload" button to upload your file ck the blue "Start Upload" button to upload your file Image: Image:                                                                                                    | y's licence name. (i.e. 'PTS for<br>x)                                  |

6. Your submission is uploaded when a message on the top of webpage indicates that your file has been successfully uploaded. Once uploaded you will not be able to replace the submitted file unless the file name is changed.

|             |                                                                                                    | 5                                                                                                    |
|-------------|----------------------------------------------------------------------------------------------------|----------------------------------------------------------------------------------------------------|
|             | 📕 File Manager                                                                                          | File 'PTS form - ET - (Please insert your company name here).xisx' successfully uploaded                                                                                                    |
|             | Home                                                                                                    |                                                                                                    |
|             | 🛱 Account                                                                                               | <b>†</b>                                                                                                    |
|             | ● Share                                                                                                 | Image: Control of the control of the control of t |
| 7.          | If there is a change<br>changes to your list<br>OEB by email to <u>Bo</u><br><i>Publicly Traded Sec</i> | to your status with respect to having publicly traded securities or any of affiliates that have publicly traded securities, please notify the ardSec@oeb.ca with a subject line "Change in Status related to curities Reporting".                                                                                                    |
| Tip         | S                                                                                                    |                                                                                                    |
| A bl<br>you | ank Excel file will be<br>r log-in credentials t                                                        | e sent to your regulatory contact via email. The email will also include o the OEB's SFTP server.                                                                                                    |
| Whe         | en uploading the Ex                                                                                     | cel file, please rename the file to include your entity's licence name.                                                                                                    |